## TROUBLESHOOTING: How to Display Laptop Screen via Projector

## For a Mac:

- Go to System Preferences (click on the Apple logo on the very top-left of the screen and choose System Preferences)
- Choose the "Displays" option.
- Select the "Arrangements" tab.
- Make sure the "Mirror Displays" option is enabled.

## **For Windows:**

- Minimize all windows so that you are looking at your desktop background.
- Right-click on any empty space.
- Select "Screen resolution".
- Under the "Multiple displays" option, set it to "Duplicate these displays".

If further assistance is needed, contact the departmental IT Office at (706) 542-3291.